<u>www.onbid.co.kr</u> 온비드 사이트 접속
회원가입창 클릭 -> 회원가입 진행

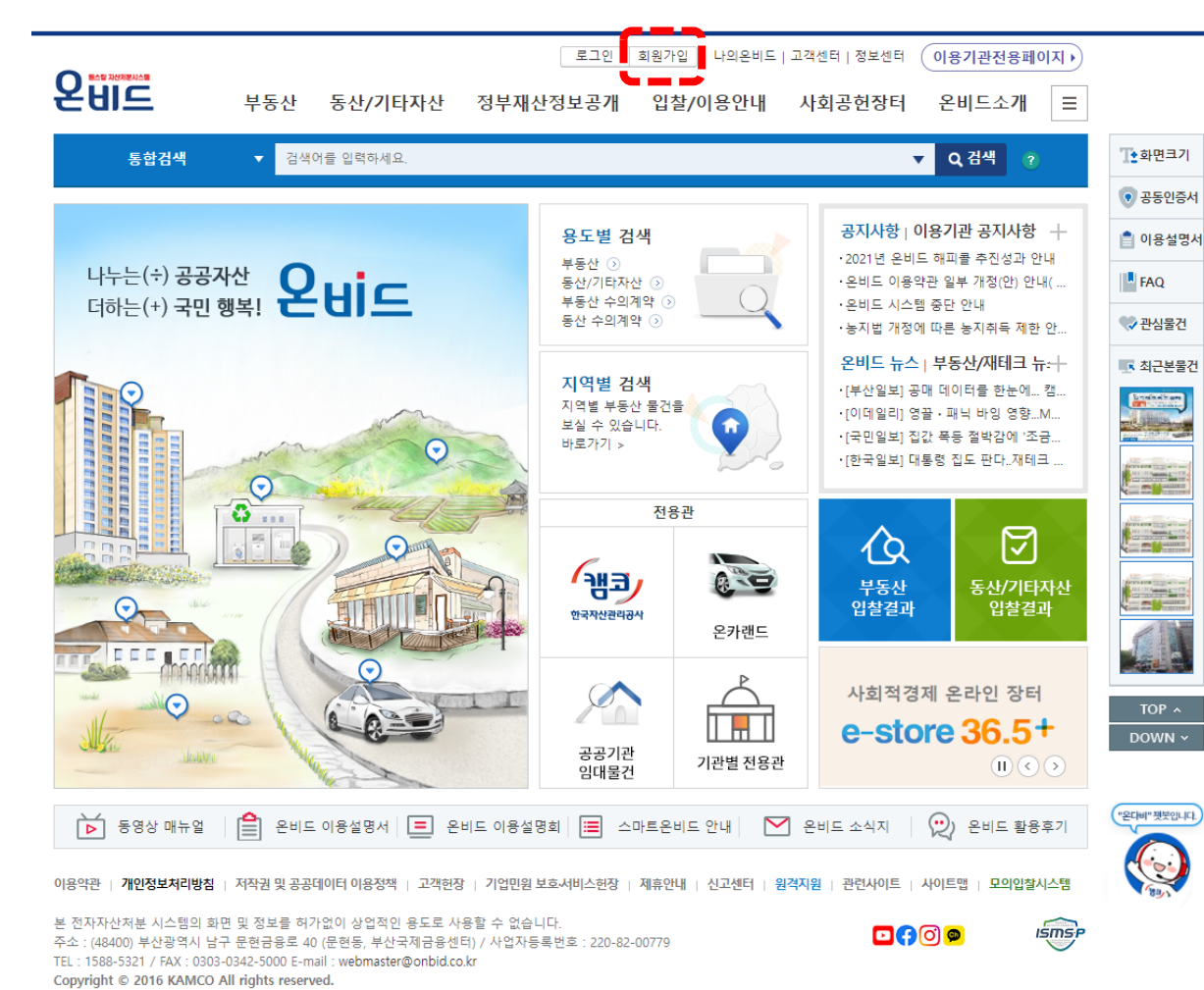

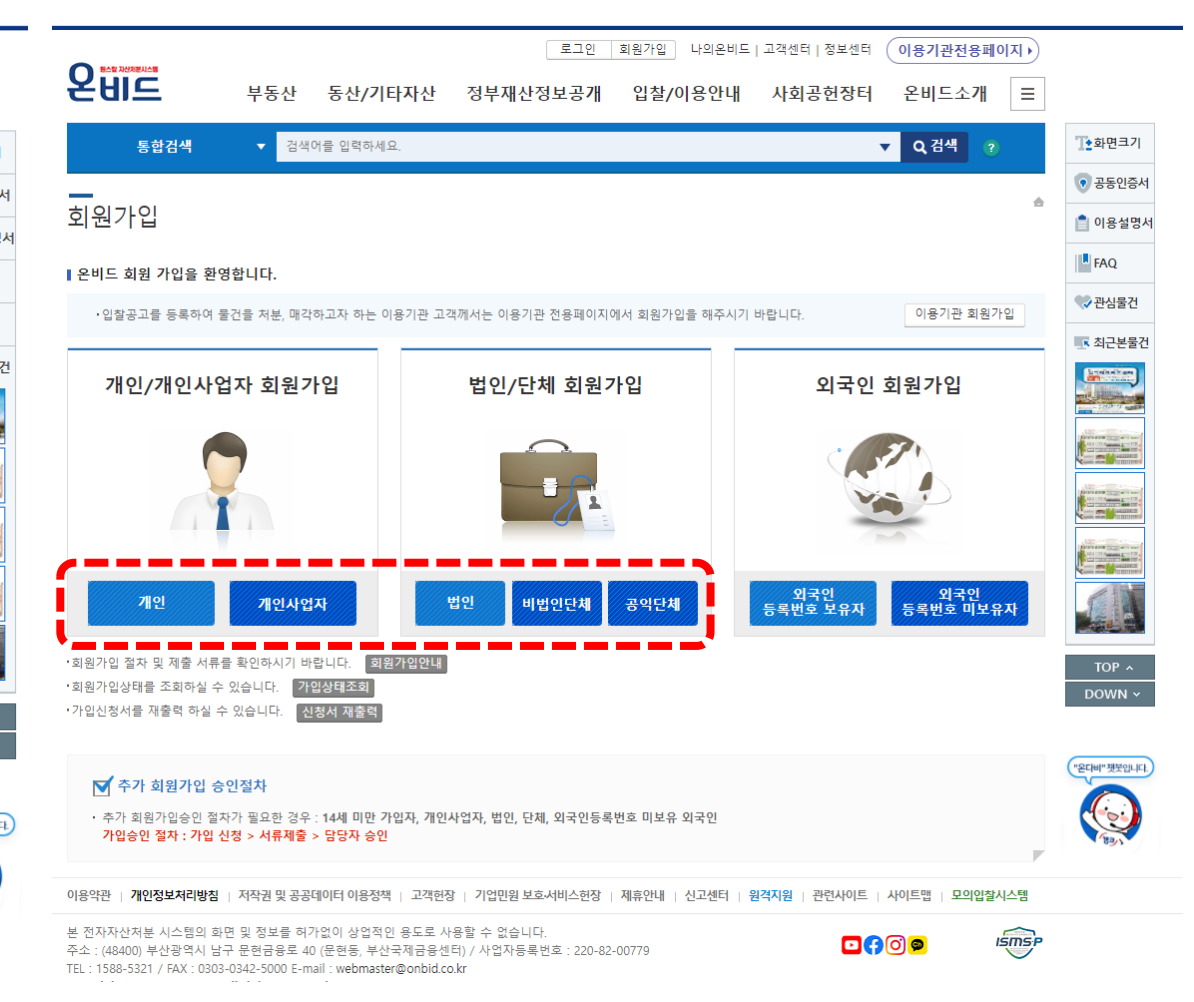

3. 회원가입 완료 후 로그인 버튼 클릭
4. 네이버인증서 버튼 클릭 -> 네이버 인증서 받기

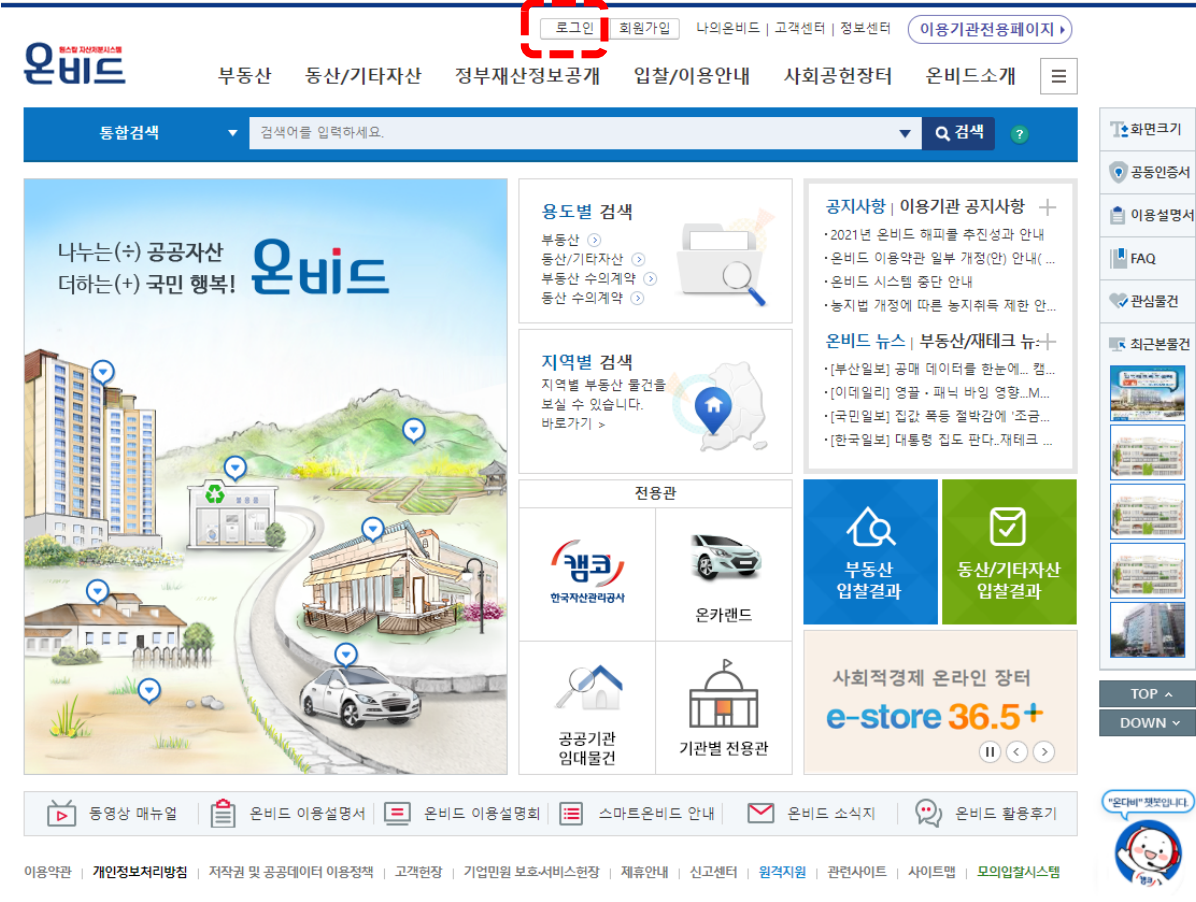

본 전자자산처분 시스템의 확면 및 정보를 허가없이 상업적인 용도로 사용할 수 없습니다. 주소: (44400) 부산광역시 남구 문한금융로 40 (문현동, 부산국제금융센터) / 사업자등록번호: 220-82-00779 TEL: 1588-5321 / FAX: 0303-0342-5000 E-mail: webmaster@onbid.co.kr Copyright © 2016 KAMCO All rights reserved.

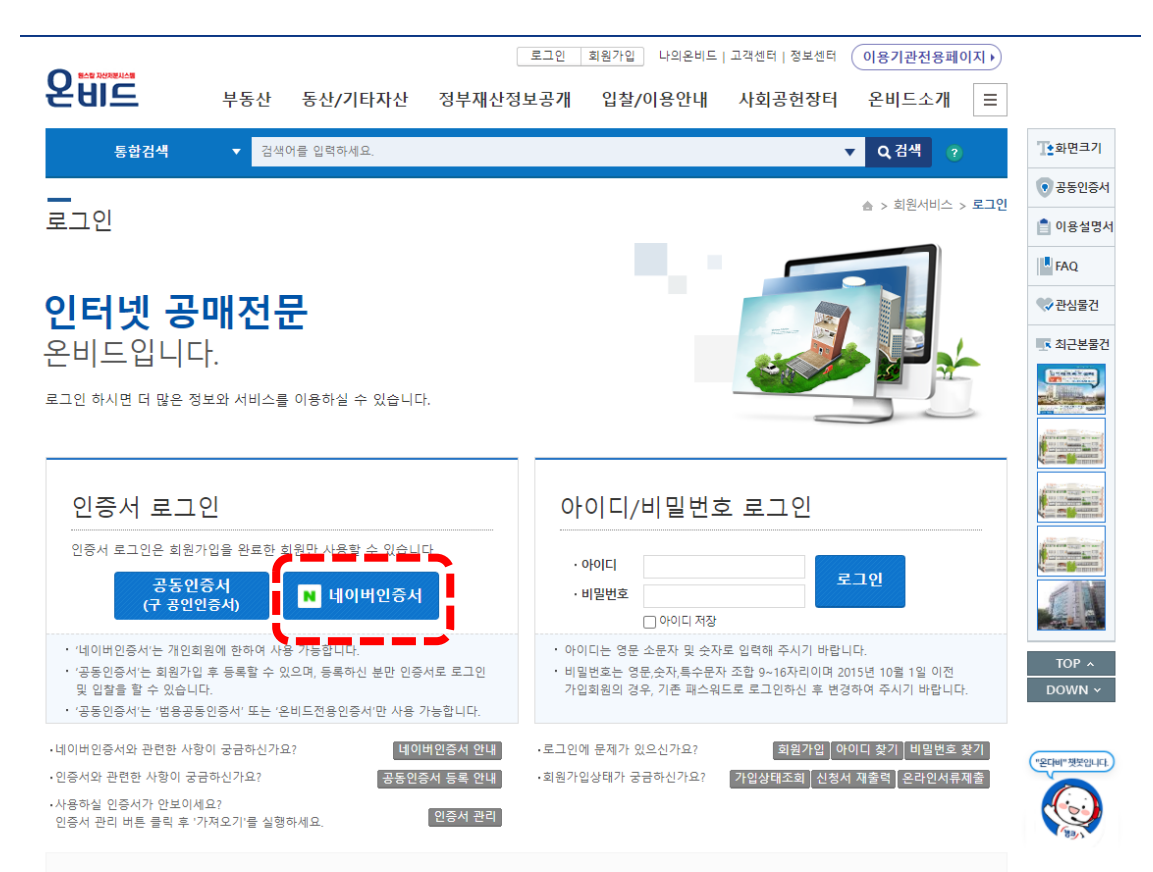

### 🗹 개인정보 안전 지킴이

ISMSP

- 사용중인 비밀번호는 주기적으로 변경하여 사용해 주시기 바랍니다. (영문,숫자,특수문자 조합 9~16자리 이상 권장)
- 원하시는 서비스를 이용하신 후 정보보호를 위해 반드시 로그아웃 해주십시오.
- PC방 등 공공장소에서의 PC 사용을 자제하여 주시기 바랍니다.

# 통합검색에 사회혁신전주 입력 후 검색버튼 클릭 입찰물건 중 입주를 원하는 호실 클릭

|                                                                                                    |                                                                                    |                                                                      |                                | 로그인 회원가                   | 입 나의온비드   고객               | 센터   정보센터 (이                 | 용기관전용페이지                                 |         |
|----------------------------------------------------------------------------------------------------|------------------------------------------------------------------------------------|----------------------------------------------------------------------|--------------------------------|---------------------------|----------------------------|------------------------------|------------------------------------------|---------|
| 운비드                                                                                                    | 부동산                                                                                | 동산 <b>/기</b> 타자산                                                     | 정부재신                           | 난정보공개 입침                  | 탈/이용안내 사                   | 회공헌장터 원                      | 은비드소개 ☰                                  |         |
| 통합검색                                                                                                   | 사회                                                                                 | 역신전주                                                                 |                                |                           |                            |                              | Q 검색 👔                                   | T:화면크기  |
|                                                                                                    |                                                                                    |                                                                      |                                |                           |                            |                              | /                                        | • 공동인증서 |
|                                                                                                    |                                                                                    |                                                                      |                                | 용도별 검색                    |                            | 공지사항   이용기                   | 기관 공지사항 +                                | 📋 이용설명서 |
| 나누는(÷) 공공지                                                                                             | 산 🔿                                                                                | uic                                                                  |                                | 부동산 🕥<br>동산/기타자산 🕥        |                            | •2021년 온비드 애<br>•온비드 이용약관 입  | 피콜 주신성과 안내<br>일부 개정(안) <mark>안</mark> 내( | FAQ     |
| 더하는(+) <b>국민 형</b>                                                                                     |                                                                                    |                                                                      | 부동산 수의계약 ③<br>동산 수의계약 ③        |                           | ·온비드 시스템 중단<br>·농지법 개정에 따른 | ♥ 관심물건                       |                                          |         |
|                                                                                                    |                                                                                    |                                                                      |                                |                           |                            | 온비드 뉴스   부                   | 동산/재테크 뉴:十                               | 💽 최근본물건 |
|                                                                                                    |                                                                                    | m                                                                    |                                | 지역별 검색<br>지역별 부동산 물건      |                            | ·[부산일보] 공매 더<br>·[이데일리] 영끌 · | I이터를 한눈에 캠<br>패닉 바잉 영향M                  |         |
|                                                                                                    | ma                                                                                 | 0                                                                    |                                | 보실 수 있습니다.<br>바로가기 >      |                            | ·[국민일보] 집값 폭                 | 등 절박감에 '조금                               |         |
|                                                                                                    | 0                                                                                  |                                                                      |                                | ~ ~ ~                     | [전기로스] 대중이                 |                              |                                          |         |
|                                                                                                    | <b>O</b> 200                                                                       |                                                                      | 100                            | 전용                        | ·관                         |                              | R                                        |         |
|                                                                                                    |                                                                                    | 1 Comple                                                             |                                | GHT.                      | A 10.                      | 19                           |                                          |         |
| - O UBLO                                                                                               |                                                                                    | THILL                                                                |                                | 한국자산관리공사                  |                            | 부동산<br>입찰결과                  | 농산/기타사산<br>입찰결과                          |         |
|                                                                                                    |                                                                                    |                                                                      |                                |                           | 온카랜드                       |                              |                                          |         |
|                                                                                                    | N- E                                                                               |                                                                      |                                |                           | $\bigwedge$                | 국민권의                         | 위원회가 운영하는                                |         |
| Alle o                                                                                                 | 017                                                                                | 6.6.                                                                 |                                |                           |                            | 🔊 처려                         |                                          | DOWN ~  |
| Maitre                                                                                                 | - Ale                                                                              |                                                                      |                                | 공공기관<br>임대물건              | 기관별 전용관                    | 00                           |                                          |         |
| ▶ 동영상 매뉴얼 📄 온비드 이용설명서 亘 온비드 이용설명회 🚍 스마트온비드 안내 🎦 온비드 소식지 🛛 😥 온비드 활용후기                                   |                                                                                    |                                                                      |                                |                           |                            |                              |                                          |         |
| 이용약관   개인정보처리방침   저작권 및 공공데이터 이용정책   고객현장   기업민원 보호서비스현장   제휴안내   신고센터   원격자원   관련사이트   사이트맵   모의압찰시스템 |                                                                                    |                                                                      |                                |                           |                            |                              |                                          |         |
| 본 전자자산처분 시스템의 화면<br>주소 : (48400) 부산광역시 남극<br>TEL : 1588-5321 / FAX : 0303-<br>Copyright © 2016 KAMCO A | 변 및 정보를 허7<br><sup>1</sup> 문현금융로 40<br>0342-5000 E-ma<br>. <b>II rights reserv</b> | ト없이 상업적인 용도로 시<br>· (문현동, 부산국제금융센<br>ail : webmaster@onbid.co<br>ed. | ·용할 수 없습니<br>터) / 사업자등<br>o.kr | 니다.<br>록번호 : 220-82-00779 |                            |                              | a ISTOSP                                 |         |

| 지산지문시스템                                                                                   |                  | 로그인 회원가입 나의온비드   고객센터   정보센터 이용기관전용페이지  |                                        |                   |                                 |                     |                  |              | <u>الما</u> |
|-------------------------------------------------------------------------------------------|------------------|-----------------------------------------|----------------------------------------|-------------------|---------------------------------|---------------------|------------------|--------------|-------------|
| 115                                                                                       | 부동산              | 동산/기타자산                                 | 정부재산정보                                 | <sup>본</sup> 공개 입 | 찰/이용안니                          | 내 사회공헌경             | 방터 ¦             | 온비드소개        | ≡           |
| 통합검색                                                                                      | ▼ 사회             | 혁신전주                                    |                                        |                   |                                 |                     | Ŧ                | Q, 검색 ( ?    |             |
|                                                                                           | Q 인기             | 검색어 ▶ 재활용품   주차                         | 장   자동차   공                            | 영주차장              |                                 | □ 결고                | 내재검색             |              |             |
| 통합검색                                                                                      | 통합검색 지도검색        |                                         | 입찰물건                                   |                   | 공고                              |                     |                  | 마감된 공고       |             |
| 입찰결과 정복                                                                                   |                  | 정부재산정보공개                                | 자료실                                    |                   | FAQ                             |                     |                  | 게시판          |             |
| ·합검색 <b>(30건)</b> / 김                                                                     | 님색어 ' <b>사회혁</b> | <mark>신전주'</mark> (으)로 검색한 <sup>:</sup> | 결과입니다.                                 |                   |                                 |                     |                  |              |             |
|                                                                                           |                  |                                         |                                        |                   |                                 |                     |                  |              |             |
| 찰물건 <i>(</i> 3건)                                                                          |                  |                                         |                                        |                   |                                 | 최저인착가(6             | 3)               |              |             |
|                                                                                           | 물건정보             |                                         | 회자/차수                                  | 입찰                | 기간                              | 감정가-최초예정<br>최저입찰가율( | -/<br>가(원)<br>%) | 물건상태<br>유찰횟수 |             |
| 2020-0900-054991<br>사회역신전주 입주오피스2<br>[상가용및업무용건물/근린생활시설]<br>[건률 69.82㎡]<br>NEW 임대(대부) 제한경쟁 |                  | 001/001                                 | 2021-12-09 17:05 ~<br>2021-12-21 16:00 |                   | 2,253,780<br>2,688,784,560<br>- |                     | 입찰준비중<br>유찰 1회   |              |             |
| 2020-0900-054992<br>사회혁신전주 입주오피스3<br>(상가용및업무용건물/근립생활시설)<br>[건물 74.73㎡]<br>NEW 임대(대부) 지한경정 |                  | 001/001                                 | 2021-12-09 17:05 ~<br>2021-12-21 16:00 |                   | 2,666,610<br>2,688,784,560<br>- |                     | 입찰준비중<br>유찰 1회   |              |             |
| 2020-0900-054995<br>사회혁신전주 입주오피스6<br>(상가용및업무용건물/근린생활시설)<br>[건물 83.15㎡]<br>NEW 임대(대부) 제한경쟁 |                  | 001/001                                 | 2021-12-09 17:05 ~<br>2021-12-21 16:00 |                   | 2,703,600<br>2,688,784,560<br>- |                     | 입찰준비중<br>유찰 1회   |              |             |
| 르 (4건)                                                                                    |                  |                                         |                                        |                   |                                 |                     |                  |              | /           |
|                                                                                           | 공고번호 [공고]        | <b>н</b>                                | 기관면(5                                  | 당당부정)             | 공고잌자                            | 인찰기가                |                  | 개챀잏시         |             |

## 7. 입찰 버튼 클릭 8. 입찰자 정보 작성 후 공고문 확인 -> 입찰참가자준수규칙 동의 -> 다음단계 클릭

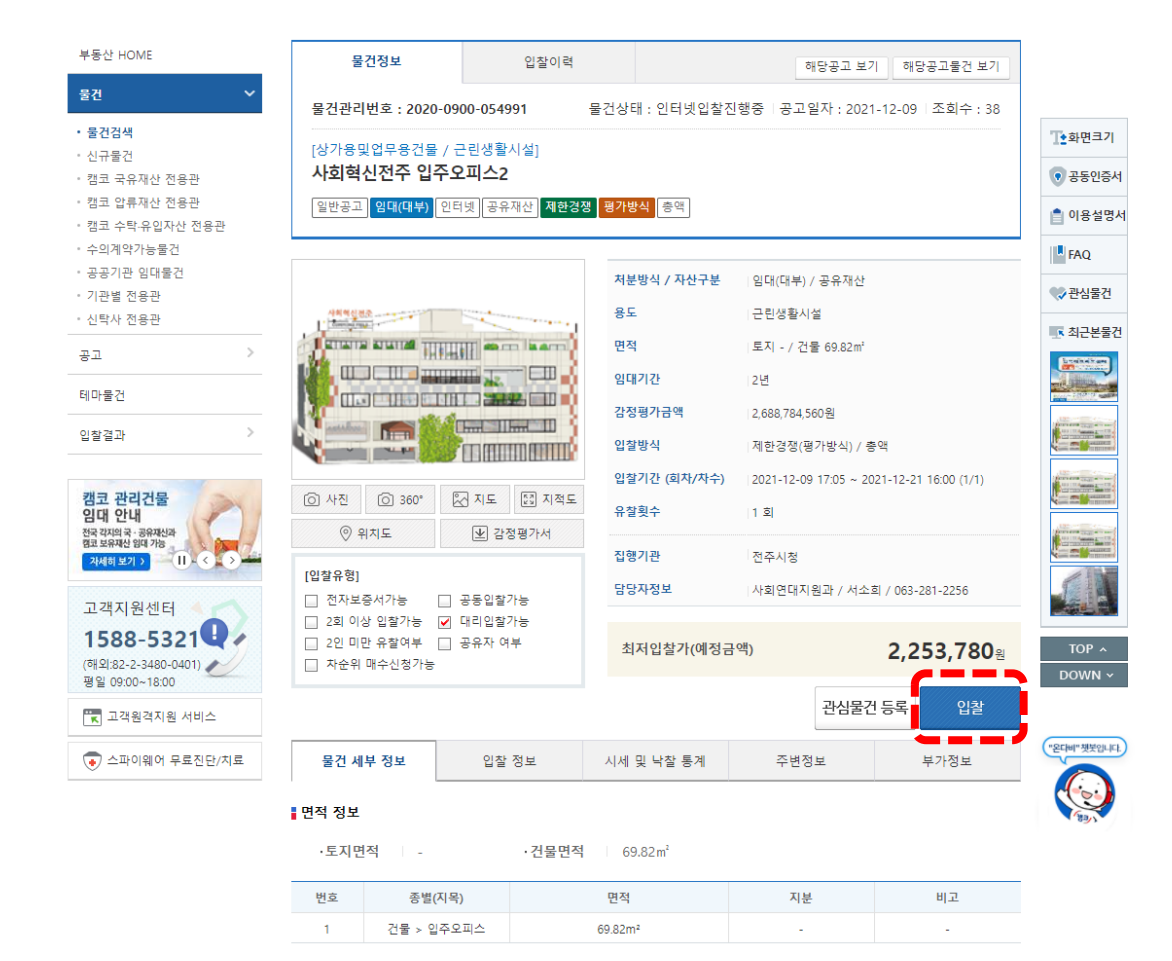

### ■공고내용 확인 T 화면크기 · 입찰서제출 전에 공고내용 및 물건상세 정보를 꼭 확인하신 후 동의해 주시기 바랍니다. • 공동인증서 압류재산의 경우에는 물건세부정보, 입찰정보, 압류물건정보를 반드시 확인하시기 바랍니다. 1. 입찰에 부치는 사항 📋 이용설명서 ○ 건명 : 사회혁신전주 3층 사무실 3개소 입주 대상자 모집 ○ 입찰 목적 FAQ - 새로운 방식으로 사회문제를 해결하고 싶은 입주 팀/개인 선정 - 사회혁신전주 공간활성화 및 커뮤니티 활성화에 기여할 수 있는 입주 팀/개인 선정 ✔관심물건 ○ 시설 위치 : 전라북도 전주시 완산구 기린대로 209 ○ 허가기간 : 허가일로부터 2023년 12월 31일까지로 합니다. 💽 최근본물건 기타 사항은 공고문 참고 공고문 확인 🔽 위 내용을 확인하였습니다. COLUMN 2 입찰참가자준수규칙 동의 • 입찰에 참가하시기 전에 반드시 입찰참가자준수규칙, 공매공고문 등에 명시되어 있는 유의사항 및 준수사항을 숙지하셔야 합니다. 동 사항을 확인하지 않고 입찰에 참가하여 발생한 손해에 대한 책임은 입찰자에게 있습니다. 전문보기 • 반드시 아래 사항을 읽어보시고 계속 진행하시기 바랍니다. 전자자산처분시스템 평가입찰참가자 준수규칙 TOP ^ 개정: 2020.11.27 제1조(목적 및 적용범위) 이 준수규칙은 한국자산관리공사(이하 "공사"라 합니다)가 관리 • 운영하는 전자자산처분시스템인 온비드 "온다비" 챗봇입니다. (OnBid)에서 이용기관회원이 실시하는 재산 및 물품의 관리 · 처분을 위한 평가방식 전자입찰에 참가하려 는 자가 평가입찰서를 제출하는 경우 준수하여야 할 규칙을 정함을 목적으로 합니다. ✓ 동의합니다.

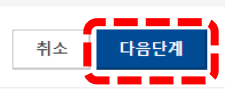

### 9. 입찰 방법, 입찰금액 작성 후 보증금계산 클릭 -> 납부총액확인 클릭 10. 보증금 납부방식, 납부계좌 은행 선택, 환불계좌 추가 11. 주의사항 확인 후 동의 -> 입찰서 제출 클릭 ■ 주의사항

전문보기

"온다비" 챗봇입니다.

### 입찰금액 및 보증금 납부 방식 선택

나의 문의내역

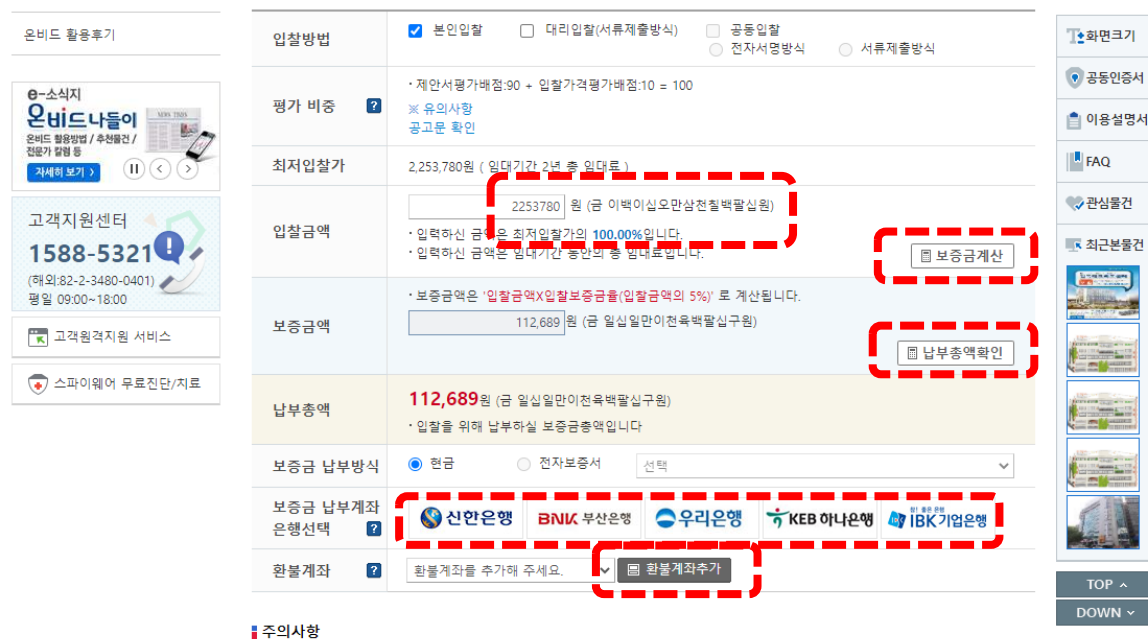

발급받은 납부계좌로 입찰보증금 납부가 불가능한 경우 은행별로 1회에 한해 타 은행의 입찰보증금 납부계좌 추가 발급

가능합니다. 입찰보증금을 타행으로 지준이체 시 이체가 지연될 수 있으니 입찰마감 전까지 발급받은 납부계좌로

입찰참가 후 낙찰 받지 못한 경우(유찰 혹은 취소) 납부한 입찰보증금을 등록하신 환불계좌로 환불처리됩니다. 입찰보증금이 10억 이상인 경우, 입금은행과 환불은행이 다르면 은행간 계좌이체 한도 제한으로 환불처리가 안될 수 있으니 가급적 환불계좌는 입금은행의 계좌와 동일하게 사용하기를 권장합니다. 환불계좌는 입찰보증금이 자동 인출되는 계좌가

아래의 주의사항을 반드시 읽어보시고 입찰을 진행해 주시기 바랍니다.

보증금 납부계좌(가상계좌) 발급은행 관련 주의사항

입금완료될 수 있도록 주의가 필요합니다.

● 환불계좌 관련 주의사항

| ▪ 아래의 주의사항을 반드시 읽어보시고 입찰을 진행해 주시기 바랍니다.                                                                                                    | 전문보기                           |            |
|----------------------------------------------------------------------------------------------------|--------------------------------|------------|
| ● 보증금 납부계좌(가상계좌) 발급은행 관련 주의사항<br>발급받은 납부계좌로 입찰보증금 납부가 불가능한 경우 은행별로 1회에 한해 타 은행의 입찰보증금 납부                                                                                               | 계좌 추가 발급                       | ▲ 화면크기     |
| 가능합니다. 입찰보증금을 타행으로 지준이체 시 이체가 지연될 수 있으니 입찰마감 전까지 발급받은 납!<br>입금완료될 수 있도록 주의가 필요합니다.                                                                                                    | 부계좌로                           | 공동인증서      |
| ● 환불계좌 관련 주의사항                                                                                                    |                                | 📋 이용설명/    |
| 입찰참가 후 낙찰 받지 못한 경우(유잘 혹은 취관) 납부한 입찰보증금을 등록하신 환불계좌로 환불처리된<br>입찰보증금이 10억 이상인 경우, 입금은행과 환불은행이 다르면 운행간 계좌이체 한도 제한으로 환불하<br>기구적 취분계획는 이구용해이 계획이 들이하게 내용하기로 귀자하니다. 취득계획는 이하는중구이 되는           | 니다.<br>비가 안될 수 있으니<br>이축되는 계지기 | FAQ        |
| 가접식 전물세와는 접금근영의 세와와 중철아세 사용아기를 전경접니다. 전물세와는 접철도등등이 사용<br>아닙니다. 환물세화는 정정/변경이 불가하며, 계좌번호 착오로 인한 책임은 입찰자 부담입니다. 선택하신<br>정상적인 거래가 가능하지 여부를 확인해 주십시오.                                       | 한물지는 세과가<br>환불계좌가              | ♥♥ 관심물건    |
| ● 인착보증금난보 과려 주이사하                                                                                                    |                                | ▲ 죄근본물건    |
| ● 법률 마당시간 전까지 입찰보증금을 납부하지 않는 경우 제출된 입찰서는 무료 처리됩니다. (입찰참가수4<br>입찰 마감시간 전까지 입찰보증금을 납부하지 않는 경찰보증금은 분할납부가 불가하므로 반드시 보증금 납부 계좌번역<br>수서문제 이국지 너와 하나 이자님주고, 나보게 방송 차이 미 이주이고에 너희 개이유 이자지에게 이식 | 수료가 있는 경우<br>죄로 납부할 금액을        |            |
| 안 빈에 접금아서야 합니다. 접절모승금 접두세와먼오 적오 몇 이중접금에 의만 적점은 접절자에게 있습 <sup>니</sup><br>납부계좌를 추가 발급받으실 경우에는 다음 사항을 주의하여 주시기 바랍니다.                                                                      | 니다. 입설보증금                      |            |
| ① 입찰보증금 납부계좌 발급은행 장애 등으로 인하여 입찰서 제출시 발급받은 입찰보증금 납부계좌로 입<br>불가능한 경우 다른 은행의 입찰보증금 납부계좌를 추가 발급받으실 수 있습니다.                                                                                 | 입찰보증금 납부가                      |            |
| ② 이 경우 입찰서를 다시 제출하는 것이 아니고 기존 제출된 입찰서의 입찰보증금 납부계좌만을 추가 발<br>입찰조건은 동일합니다.                                                                                                    | 급 받는 것으로                       |            |
| ③ 입찰보증금 납부계좌를 추가 발급받은 경우에는 둘 중에 하나의 계좌로만 입찰보증금을 납부하시면 될<br>④ 추가 납부계좌를 발급 받은 경우 먼저 입금하신 금액 중 참가수수료를 제외한 금액이 입찰서상의 입찰<br>먼저 입금된 금액만 납부하신 금액으로 표시됩니다.                                     | 립니다.<br>'보증금이 되며,              |            |
| ⑤ 입찰자의 착오로 입찰보증금을 중복 납부한 경우에는 나중 입금하신 금액은 입찰취소 또는 집행완료 :<br>지정하신 환불계좌로 환불처리 됩니다.                                                                                                    | 후 입찰서 제출시                      | TOP ~      |
| · 차기스스코 아내                                                                                                    |                                | DOWN ~     |
| ● 87구구표 긴대<br>참가수수료는 공고집행기관이 부과하는 수수료이며 유찰 시에도 환불되지 않습니다. 보증금 납부계좌로<br>참가수수료를 제외한 금액이 입찰서상의 보증금이 됩니다.                                                                                  | 입금하신 금액 중                      | "온다비"챗봇입니다 |
| ● 전자보증서 안내<br>전자보증서로 납부된 입찰보증금은 보험가입급액으로, 향후 낙찰 받은 입찰자가 계약 미체결 시 피보험지<br>발급기관(서울보증보험)에 청구할 보험금의 범위는 보험가입금액을 한도로 하여「입찰참가자준수규칙」의<br>따릅니다.                                                | +(입찰집행기관)가<br>1] 정하는 바에        |            |
| ☑ 각 항목의 모든 주의사항을 숙지하였으며, 입찰서를 최종 제출하는 것에 동의합니다.                                                                                                    |                                |            |
|                                                                                                    |                                |            |
| 취소 📕 입찰서 제출                                                                                                    |                                |            |

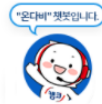

본물건

## 12. 중요 체크리스트 전부 확인 후 동의 클릭 13. 입찰서 제출 클릭

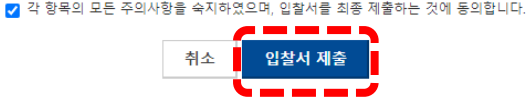

### 따릅니다.

전자보증서 안내 전자보증서로 납부된 입찰보증금은 보험가입금액으로, 향후 낙찰 받은 입찰자가 계약 미체결 시 피보험자(입찰집행기관)가 발급기관(서울보증보험)에 청구할 보험금의 범위는 보험가입금액을 한도로 하여 「입찰참가자준수규칙」의 정하는 바에

참가수수료 안내 참가수수료는 공고집행기관이 부과하는 수수료이며 유찰 시에도 환불되지 않습니다. 보증금 납부계좌로 입금하신 금액 중 참가수수료를 제외한 금액이 입찰서상의 보증금이 됩니다.

### 지정하신 환불계좌로 환불처리 됩니다.

먼저 입금된 금액만 납부하신 금액으로 표시됩니다. ⑤ 입찰자의 착오로 입찰보증금을 중복 납부한 경우에는 나중 입금하신 금액은 입찰취소 또는 집행완료 후 입찰서 제출시

입찰조건은 동일합니다. ③ 입찰보증금 납부계좌를 추가 발급받은 경우에는 둘 중에 하나의 계좌로만 입찰보증금을 납부하시면 됩니다. ④ 추가 납부계좌를 발급 받은 경우 먼저 입금하신 금액 중 참가수수료를 제외한 금액이 입찰서상의 입찰보증금이 되며,

불가능한 경우 다른 은행의 입찰보증금 납부계좌를 추가 발급받으실 수 있습니다. ② 이 경우 입찰서를 다시 제출하는 것이 아니고 기존 제출된 입찰서의 입찰보증금 납부계좌만을 추가 발급 받는 것으로

① 입찰보증금 납부계좌 발급은행 장애 등으로 인하여 입찰서 제출시 발급받은 입찰보증금 납부계좌로 입찰보증금 납부가

### 납부계좌를 추가 발급받으실 경우에는 다음 사항을 주의하여 주시기 바랍니다.

 입찰보증금납부 관련 주의사항 입찰 마감시간 전까지 입찰보증금을 납부하지 않는 경우 제출된 입찰서는 무효 처리됩니다. (입찰참가수수료가 있는 경우 수수료 포함) 천만원을 초과하지 않는 입찰보증금은 분할납부가 불가하므로 반드시 보증금 납부 계좌번호로 납부할 금액을 한 번에 입금하셔야 합니다. 입찰보증금 납부계좌번호 착오 및 이중입금에 의한 책임은 입찰자에게 있습니다. 입찰보증금

입찰참가 후 낙찰 받지 못한 경우(유찰 혹은 취소) 납부한 입찰보증금을 등록하신 환불계좌로 환불처리됩니다. 입찰보증금이 10억 이상인 경우, 입금은행과 환불은행이 다르면 은행간 계좌이체 한도 제한으로 환불처리가 안될 수 있으니 가급적 환불계좌는 입금은행의 계좌와 동일하게 사용하기를 권장합니다. 환불계좌는 입찰보증금이 자동 인출되는 계좌가 아닙니다. 환불계좌는 정정/변경이 불가하며, 계좌번호 착오로 인한 책임은 입찰자 부담입니다. 선택하신 환불계좌가 정상적인 거래가 가능한지 여부를 확인해 주십시오.

### 환불계좌 관련 주의사항

● 보증금 납부계좌(가상계좌) 발급은행 관련 주의사항 발급받은 납부계좌로 입찰보증금 납부가 불가능한 경우 은행별로 1회에 한해 타 은행의 입찰보증금 납부계좌 추가 발급 가능합니다. 입찰보증금을 타행으로 지준이체 시 이체가 지연될 수 있으니 입찰마감 전까지 발급받은 납부계좌로 입금완료될 수 있도록 주의가 필요합니다.

전문보기

T 화면크기

공동인증서

📄 이용설명서

FAQ

◆관심물건

💽 최근본물건

- mildensee

"온다비" 챗봇입니다.

아래의 주의사항을 반드시 읽어보시고 입찰을 진행해 주시기 바랍니다.

### 주의사항

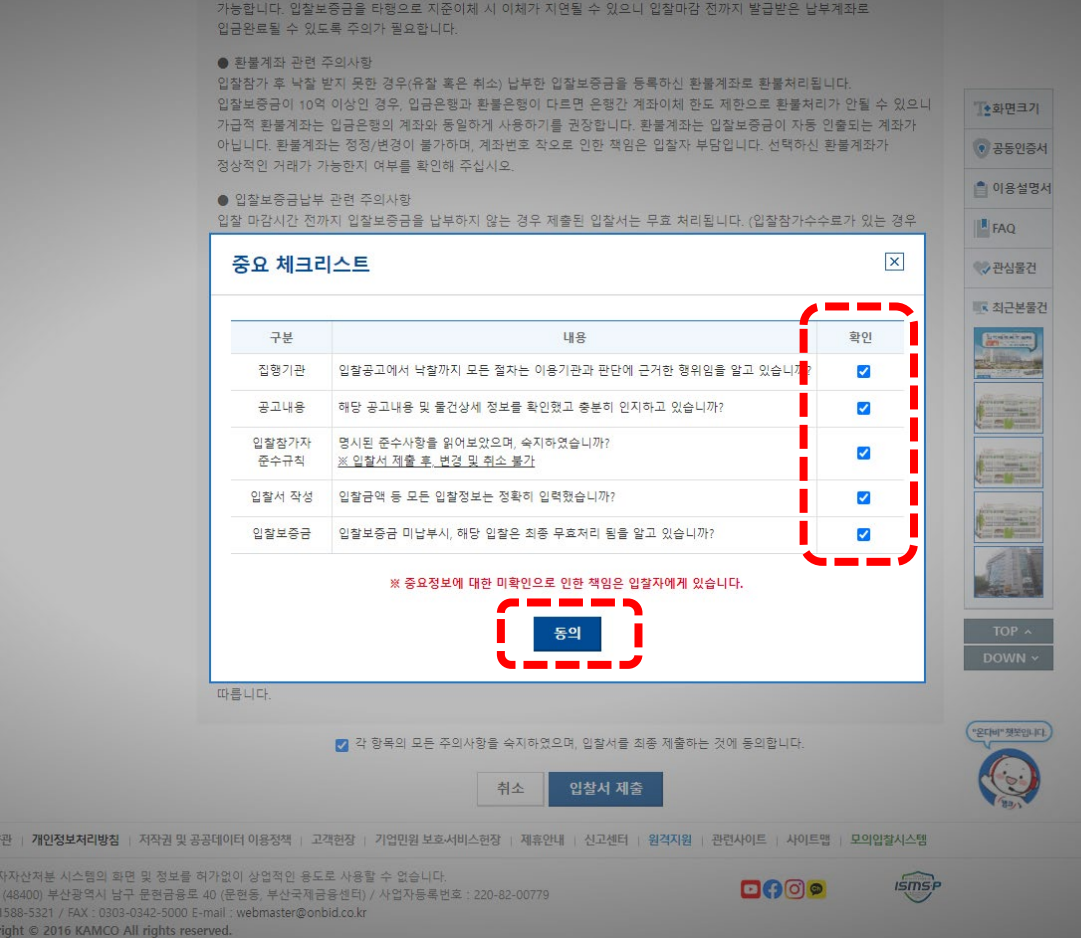

전자보증서 안내

따릅니다.

## 14. 네이버 인증서 클릭 -> 완료 15. 나의온비드 -> 입찰관리 -> 입찰진행내역 16. 납부계좌 확인 후 보증금 납부

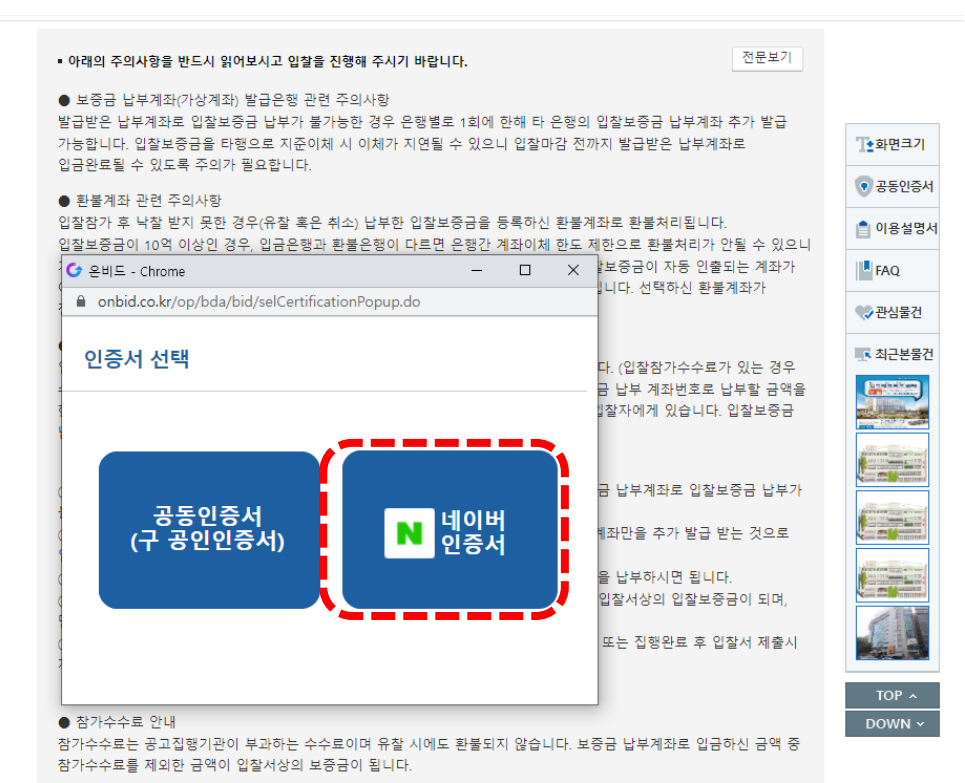

전자보증서로 납부된 입찰보증금은 보험가입금액으로, 향후 낙찰 받은 입찰자가 계약 미체결 시 피보험자(입찰집행기관)가

✔ 각 항목의 모든 주의사항을 숙지하였으며, 입찰서를 최종 제출하는 것에 동의합니다.

취소

입찰서 제출

발급기관(서울보증보험)에 청구할 보험금의 범위는 보험가입금액을 한도로 하여 「입찰참가자준수규칙」의 정하는 바에

"온다비" 챗봇입니다.

## ※ 21.12.21.(화)까지 입찰 완료 후 입주모집 서식 파일의 서류를 작성 후 21.12.21.(화) 13~18시에 사회혁신전주 5층 사무실로 제안서류를 방문 제출해야 합니다.